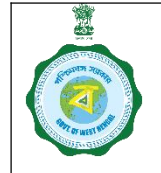

### **Inspection Report Upload** by Officials of Department and CMR Agencies

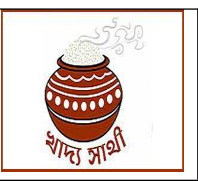

#### Ver. 1.0

Release Date: 07.01.25

In adherence of Standard Operating Procedure vide no. I/580854/2024 dated 30.11.24, the Department issued GO no. I/582035/2024 dated 04.12.24 and no. I/585192/2024 dated 11.12.24 for setting norms of Rice Mill and CPC/mCPC/PPS inspection respectively.

Accordingly, a facility has been developed in <u>https://epaddy.wb.gov.in/</u> towards uploading of inspection reports by all concerned officials. The following table shows which user can submit inspection report for which area.

| Type of User                                        | Area     |
|-----------------------------------------------------|----------|
| Secretariat Users                                   | State    |
| Directorate Users                                   | State    |
| CMR Agency HQ Users                                 | State    |
| DCF&S and users in his office                       | District |
| CMR Agency District Manager and users in his Office | District |
| SCF&S and users in his office                       | District |
| Tagged RO                                           | District |

After conducting the inspection and completing his report, the user will do the upload through the following steps:

1. The user, in his login, will go to the Activities > Inspection File Upload menu.

| Rice Mill Mgmt                                         |                                                          |                                            |                                                       |
|--------------------------------------------------------|----------------------------------------------------------|--------------------------------------------|-------------------------------------------------------|
| 🗖 BG Mgmt 🦂                                            | Upload Inspection                                        |                                            |                                                       |
| 🛔 User Management                                      | Choose type of Centre *                                  |                                            |                                                       |
| PPS Approval <                                         | ○ CPC ○ MCPC ○ PPS ○ Rice Mill ○ Godown ○ Godown storing | Packaging Materials Select Inspection Date |                                                       |
| ≓ Reports <                                            | Select Centre                                            | dd-mm-yyyy                                 | m                                                     |
| Centre Management <                                    | File should be JPC or PDE format. Size less than 1 MB    |                                            |                                                       |
| Activities ~                                           | Upload File                                              |                                            |                                                       |
| BA-I with Rice Mill                                    | Choose File No file chosen                               |                                            |                                                       |
| <ul> <li>List of BA-III For 24-</li> <li>25</li> </ul> | Remarks                                                  |                                            |                                                       |
| Inspection File Upload                                 | Type your remarks here                                   |                                            |                                                       |
| O DLMC MOM Upload                                      |                                                          |                                            |                                                       |
| Π My Account                                           | ł.                                                       |                                            | Activate Windows<br>Go to Settings to activate Window |
| <                                                      |                                                          |                                            | Out-out                                               |

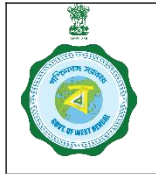

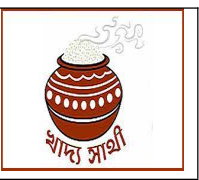

Ver. 1.0

Release Date: 07.01.25

2. The State-level users will select the district. Then he will select the type of centre where he has conducted the inspection. A district-level user will select the type of centre directly.

| Choose type of Centre *<br>O CPC O MCPC O PPS O Rice Mill O Godown O Godown | lown storing Packaging Materials |   |
|-----------------------------------------------------------------------------|----------------------------------|---|
| Select From Dropdown *                                                      | Select Inspection Date           |   |
| Select                                                                      | ✓ dd-mm-yyyy                     | c |
| Choose File No file chosen                                                  |                                  |   |
| Type your remarks here                                                      |                                  |   |

3. Based on the type of centre selected, the user will have the list of such centres open in this drop-down. He will select one of those.

| I Sepi X badagun Hainklandingu GY: tapati(2022053311000)<br>Kwb.gov.in/<br>E Online Builynak (Kishak Bazar(202220533110005)<br>Community Hail of Ganguria GP (Opposite to Daulatpur High School), Village-Daulatpur(202220533110013)<br>E Dubbar (near Bilandbati FP School), Vill-Bilandbati(202220533110014)<br>Ellahabad FP School Playround(202420533110001)<br>Gangarampur Krishak Bazar(202220533110001)<br>Hairiampur Xrishak Bazar(202220533110007)<br>Hairiampur Krishak Bazar(202220533110007)<br>Hili Krishak Bazar(20222053311001)<br>Karmathirtha at Suhari, Rampur(2022005311001)<br>Karmathirtha at Suhari, Rampur(2022005311001)<br>Kumarganj Krishak Bazar(2022053311001)<br>Kumarganj Krishak Bazar(2022053311001)<br>Kumarganj Krishak Bazar(2022053311001)<br>Kumarganj Krishak Bazar(2022053311001)<br>Kumarganj Krishak Bazar(2022053311001)<br>Kumarganj Krishak Bazar(2022053311001)<br>Kumarganj Krishak Bazar(2022053311001)<br>Kumarganj Krishak Bazar(2022053311001)<br>Kumarganj Krishak Bazar(2022053311001)<br>Kumarganj Krishak Bazar(2022053311001)<br>Kumarganj Krishak Bazar(2022053311001)<br>Kumargan Karshar (Karshar Karshar)<br>Dipload File<br>Choose File No<br>Activate Windows<br>Go to Settings to activate Windows                                                                                                    |              | Padalaur Damchandraaur CD Tanaa/202220522140040                                                      |                                                       |
|----------------------------------------------------------------------------------------------------|--------------|----------------------------------------------------------------------------------------------------|-------------------------------------------------------|
| wwb.gov.in/ Bainshinar Kisisak Bazar(20220533110005)   Contine Community Hall of Ganguria GP (Opposite to Daulatpur High School), Village-Daulatpur(202220533110013)   Deutbari (near Bilandbati FP School), Vill-Bilandbati(202220533110014)   Elahabad FP School Playground(202420533110001)   Harirampur Krishak Bazar(202220533110001)   Harirampur Krishak Bazar(202220533110001)   Harirampur Krishak Bazar(202220533110001)   Harirampur Krishak Bazar(202220533110001)   Harirampur Krishak Bazar(202220533110001)   Harirampur Krishak Bazar(202220533110001)   Karmathirtha at Suhari, Rampur(202200533110001)   Karmatpara Ammutkishada GP, Balurghat(202220533110001)   Karmatpara Krishak Bazar(202220533110003)   Select-   Image Remarks   Upload File   Upload File   Type your remarks here   Activate Windowss Go to activate Windowss Go to activate Windowss G                                                                                                    | Suppli X     | Balurabat Krishak Bazar(202200533110000)                                                             | - 0                                                   |
| Outside Tiele       Description of Computing Fail of Composite for Datalatpur High School), Village-Datalatpur (202220533110013)         Deutbari (near Bilandbati FP School), Vill-Bilandbati(202220533110014)       Elahabad FP School Playground(202420533110001)         Baingarampur Kitshak Bazar(202220533110001)       Hairampur Xitshak Bazar(202220533110001)         Hairampur Kitshak Bazar(202220533110007)       Hill Kitshak Bazar(202220533110001)         Kamarbard, Kamathirdha at Subari, Rampur(202220533110001)       Kamarbard, Bazar(20222053311001)         Kurnsur Chaloon GP Gangarampur (20220533110001)       Kamarbard, Bazar(20222053311001)         Kurnsur Chaloon GP Gangarampur (2022053311001)       Kurnsur Chaloon GP Gangarampur (2022053311001)         Kurnsur Chaloon GP Gangarampur (2022053311001)       Kurnsur Chaloon GP Gangarampur (2022053311001)         Kurnsur Chaloon GP Gangarampur (2022053311001)       Kurnsur Chaloon GP Gangarampur (2022053311001)         Kurnsur Chaloon GP Gangarampur (2022053311001)       Kurnsur Chaloon GP Gangarampur (2022053311001)         Kurnsur Chaloon GP Gangarampur (2022053311001)       Kurnsur Chaloon GP Gangarampur (2022053311001)         Kurnsur Chaloon GP Gangarampur (2022053311001)       Kurnsur Chaloon GP Gangarampur (2022053311001)         Kurnsur Chaloon GP Gangarampur (202205311001)       Kurnsur Chaloon GP Gangarampur (202205311001)         Kurnsur Chaloon GP Gangarampur (202205311001)       Kurnsur Chaloon GP Gangarampur (20206310001)         Hui Cha                                                                                                    | wb.gov.in/   | Banshihari Krishak Bazar(202220333110002)                                                            | 4                                                     |
| Contine       Deulbain (near Bilandbail(202220533110014)<br>Ellahabad FP School) (Wil-Bilandbail(202220533110014)<br>Ellahabad FP School Playground(202420533110001)<br>Harirampur Krishak Bazar(202220533110007)<br>Harirampur Krishak Bazar(202220533110007)<br>Hilli Krishak Bazar(202220533110001)<br>Karmathirtha at Suhan, Rampur(202220533110001)<br>Karmathirtha at Suhan, Rampur(20222053010001)<br>Karmathirtha at Suhan, Rampur(20222053010000)<br>Karmathirtha at Suhan, Rampur(2022053010000)<br>Karmathirtha at Suhan, Rampur(2022053010000)<br>Karmathirtha at Suhan, Rampur(20220053010000)<br>Karmathirtha at Suhan, Rampur(20220053010000)<br>Karmathirtha at Suhan, Rampur(20220053010000)<br>Karmathirtha at Suhan, Rampur(20220053010000)<br>Karmathirtha at Suhan, Rampur(20220053010000)<br>Karmathirtha at Suhan, Rampur(20220053010000)<br>Karmathirtha at Suhan, Rampur(2022005300000)<br>Karmathirtha at Suhan, Karmathirtha at Suhan, Ka | , morgo mily | Community Hall of Ganguria GP (Opposite to Daulatour High School) Village-Daulatour(202220533110013) | ~                                                     |
| Clining       Eliahabad FP School Playground(202420533110001)         Gangarampur Krishak Bazar(202220533110004)         Harirampur Zhd Chế at Dangram Karmatirtha(232420533110001)         Harirampur Krishak Bazar(202220533110007)         Hili Krishak Bazar(202220533110012)         Karnapara Amritakhanda GP Balurghat(202220533110008)         Karnapara Amritakhanda GP Balurghat(202220533110001)         Karnapara Amritakhanda GP Balurghat(202220533110001)         Karnapara Amritakhanda GP Balurghat(202220533110001)         Karnapara Amritakhanda GP Balurghat(202220533110001)         Karnapara Amritakhanda SP Balurghat(202220533110001)         Karnapara Amritakhanda SP Balurghat(202220533110001)         Karnapara Amritakhanda SP Balurghat(202220533110001)         Kumarganj Krishak Bazar(202220533110003)        Select-           Vipload File         Iupload File         Iupload File         Ivpload File         Nemarks         Type your remarks here         Activate Windows         Go to Settings to activate Windows                                                                                                    | Opling       | Deulbari (near Bilandbati EP School) Vill-Bilandbati(202220533110014)                                |                                                       |
| Gangarampur Krishak Bazar(20222053311000/)         Harirampur 2nd C-B at Dangram Karmatirtha(232420533110001)         Harirampur Krishak Bazar(202220533110007)         Hill Krishak Bazar(202220533110001)         Kamarpara,Amritakhanda GP, Balurghat(202220533110008)         Karmathritha at Suhari, Rampur (202220533110001)         Karunsur Chaloon GP Gangarampur (202220533110001)         Kumarganj Krishak Bazar(202220533110003)        Select-         File should be JPG or mat. Size less than 1 MB.         Upload File         Choose File Nc         Remarks         Type your remarks here         Activate Windows Go to Settings to activate Windows Go to Settings to activate Windows                                                                                                    |              | Ellahabad EP School Playaround/202420533110001)                                                      | Logout 🕞                                              |
| Hairampur 2nd CPS at Dangram Karmatirtha(232420533110001)         Hairampur Krishak Bazar(202220533110007)         Hii Krishak Bazar(202220533110008)         Karmapran, Amritakhanda GP, Balurghat(202220533110008)         Karmathirtha at Suhari, Rampur(202220533110001)         Karmathirtha at Suhari, Rampur(20222053311001)         Karmathirtha at Suhari, Rampur(20222053311001)         Karmathirtha at Suhari, Rampur(20222053311001)         Karmathirtha at Suhari, Rampur(20222053311001)         Karmatrix         Upload File         Choose File Nu         Remarks         Type your remarks here         Mary our construction of the construction of the construction o                                                                                                    |              | Gangarampur Krishak Bazar(202220533110004)                                                           |                                                       |
| Up       Hairampur Krishak Bazar(202220533110007)         Hili Krishak Bazar(202220533110012)         Kamarpara, Annitakhanda GP, Balurghat(202220533110008)         Karunsur Chaloon GP Gangarampur(20220533110001)         Kumarganj Krishak Bazar(202220533110003)        Select-         file should be JPC or         Imat. Size less than 1 MB.         Upload File         Choose File Nc         Type your remarks here    Activate Windows Go to Settings to activate Windows Go to Settings to activate Windows Settings to activate Windows Setings to activate Windows Settings to activate W                                                                                                    |              | Harirampur 2nd CPE at Dangram Karmatirtha(232420533110001)                                           |                                                       |
| Hill Krishak Bazar(202220533110012)   Kamarpara, Amritakhanda GP, Balurghat(202220533110008)   Karmathirtha at Suhari, Rampur(202220533110001)   Kumarganj Krishak Bazar(202220533110003)   -Select-   Image of the stoud be JPG or the store of the store of t                                                                                                    | Upl          | Harirampur Krishak Bazar(202220533110007)                                                            |                                                       |
| Kamarpara, Amritakhanda GP, Balurghat (202220533110008)         Karmathirtha at Suhari, Rampur (202220533110001)         Karunsur Chaloon GP Gangarampur (202220533110003)        Select-         -Select-         Image: Choose File Net         Image: Choose File Net         Type your remarks here         Marchards here                                                                                                    |              | Hili Krishak Bazar(202220533110012)                                                                  |                                                       |
| Karmathirtha at Suhari, Rampur(202200633110001)   Karunsur Chaloon GP Gangarampur(202220533110011)   Kumarganj Krishak Bazar(202220533110003)     -Select-   dd-mm-yyyy     Fle should be JPG or   nat. Size less than 1 MB.   Upload File   Choose File Nc     Remarks   Type your remarks here      Activate Windows Go to Settings to activate Windows Go to Settings to activate Windows Go to Settings to                                                                                                    |              | Kamarpara, Amritakhanda GP, Balurghat (202220533110008)                                              |                                                       |
| Karunsur Chaloon GP Gangarampur(202220533110013)   Kumarganj Krishak Bazar(202220533110003)     Select-     Vload File     Upload File     Choose File Nu     Remarks     Type your remarks here     Activate Windows   Go to Settings to activate Windows                                                                                                    |              | Karmathirtha at Suhari, Rampur(202200633110001)                                                      |                                                       |
| Kumarganj Krishak Bazar(202220533110003)     -Select-     File should be JPG or mat. Size less than 1 MB.   Upload File      Choose File Nd     Remarks     Type your remarks here     Activate Windows Go to Settings to activate Windows Go to Settings to activate Windows Go to S                                                                                                    |              | Karunsur Chaloon GP Gangarampur(202220533110011)                                                     |                                                       |
|                                                                                                    |              | Kumarganj Krishak Bazar(202220533110003)                                                             |                                                       |
| File should be JPG or nat. Size less than 1 MB.         Upload File         Choose File No         Remarks         Type your remarks here         Activate Windows Go to Settings to activate Windows Go to Settings to activate Windows Go to Setings to activate Windows Go to Settings to activate Windows Go to                                                                                                    |              | -Select- dd-mm-yyyy                                                                                  | •                                                     |
| Type your remarks here Activate Windows Go to Settings to activate Window                                                                                                    |              | pload File<br>Choose File No                                                                         |                                                       |
| Type your remarks here Activate Windows Go to Settings to activate Window                                                                                                    |              | Ciliano                                                                                              |                                                       |
| Activate Windows<br>Go to Settings to activate Wind                                                                                                    |              | Type your remarks here                                                                               |                                                       |
| Activate Windows<br>Go to Settings to activate Windows                                                                                                    |              |                                                                                                    |                                                       |
| Activate Windows<br>Go to Settings to activate Windows                                                                                                    |              |                                                                                                    |                                                       |
|                                                                                                    |              |                                                                                                    | Activate Windows<br>Go to Settings to activate Window |
|                                                                                                    |              |                                                                                                    |                                                       |

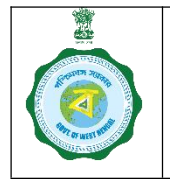

## SOP for Inspection Report Upload

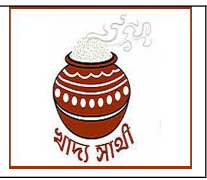

by Officials of Department and CMR Agencies

Ver. 1.0

Release Date: 07.01.25

4. From the calendar he will select the date on which the inspection was done.

| Jpload Inspection                                      |                 |       |        |       |       |      |            |              |   |
|--------------------------------------------------------|-----------------|-------|--------|-------|-------|------|------------|--------------|---|
| Choose type of Centre *                                |                 |       |        |       |       |      | Г          |              |   |
| CPC OMCPC OPPS ORice Mill O Godown O Godo              | wn storing Pack | aging | Mat    | erial | s     | 7    | 1          |              | 7 |
| Select From Dropdown *                                 | s               | elect | Ins    | pecti | ion [ | Date |            | $\checkmark$ |   |
| Ellahabad FP School Playground(202420533110001)        | ~               | dd-n  | nm-    | уууу  |       |      |            |              | • |
| File should be JPG or PDF format. Size less than 1 MB. |                 | Janua | ary, 2 | 025 - | •     |      | $\uparrow$ | $\downarrow$ |   |
| Upload File                                            |                 | Su    | Мо     | Tu    | We    | Th   | Fr         | Sa           |   |
| Choose File No file chosen                             |                 | 29    | 30     | 31    | 1     | 20   | 3          | 4            |   |
|                                                        |                 | 5     | 6      | 7     | 8     | 9    | 10         | 11           |   |
| Remarks                                                |                 | 12    | 13     | 14    | 15    | 16   | 17         | 18           |   |
| Type your remarks here                                 |                 | 19    | 20     | 21    | 22    | 23   | 24         | 25           |   |
|                                                        |                 | 26    | 27     | 28    | 29    | 30   | 31         | 1            |   |
|                                                        |                 | 2     | 3      | 4     | 5     | 6    | 7          | 8            |   |
|                                                        |                 | Cla   |        |       |       |      | To         | tav          |   |

5. Next, he will upload a scanned copy of the inspection report.

| Open                                                                                     |                                                                                                    |                                                                                  | ×                                                                |                                                                      | -                                 |
|------------------------------------------------------------------------------------------|----------------------------------------------------------------------------------------------------|----------------------------------------------------------------------------------|------------------------------------------------------------------|----------------------------------------------------------------------|-----------------------------------|
| $\leftarrow \rightarrow  \checkmark  \uparrow$                                           | $\checkmark$ > Downloads > $\sim$                                                                                              | C Search Downloads                                                               | م                                                                |                                                                      | ☆                                 |
| Organize 🕶 Ne                                                                            | w folder                                                                                                    | ≡                                                                                | • 🛯 😗                                                            | dip (Dakshin Dinaipur)!                                              | Longuite                          |
| <ul> <li>&gt; OneDrive</li> <li>Desktop</li> <li>Downloads</li> <li>Documents</li> </ul> | Name<br><ul> <li>Last week</li> <li>dcfscooh_30122024185412</li> <li>Last month</li> <li>MORPHO L1 For HTTPS setup</li> </ul>  | Date modified<br>31-12-2024 12:14<br>06-12-2024 18:00                            | Type<br>Chrome HTN<br>File folder                                |                                                                      |                                   |
| Music<br>Videos                                                                          | A long time ago     A long time ago     A long time ago     a sample-jpg-image-100kb     e sample (1)     e sample  File name: | 28-10-2024 16:52<br>28-10-2024 13:26<br>29-09-2024 07:44<br>Custom Files<br>Open | JPG File<br>Chrome HTM<br>Chrome HTM<br>Chrome HTM<br>Chrome HTM | Godown storing Packaging Materials Select Inspection Date 11-12-2024 |                                   |
| BA-I with Rice     List of BA-III F 25     Inspection File                               | For 24-<br>Remarks<br>Type your remarks                                                                                        | here                                                                             |                                                                  |                                                                      |                                   |
|                                                                                          | /pload                                                                                                    |                                                                                  |                                                                  | ۵<br>G                                                               | o to Settings to activate Windows |

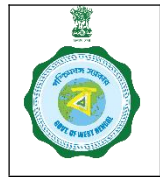

## SOP for Inspection Report Upload

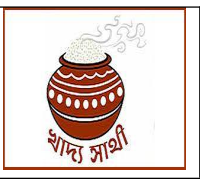

by Officials of Department and CMR Agencies

Ver. 1.0

Release Date: 07.01.25

6. On clicking the 'Preview' button the user will be shown preview of the file uploaded. If he finds he has uploaded a wrong file, he can go back to the previous step and upload again.

| choose type of centre                                  |                                    |   |
|--------------------------------------------------------|------------------------------------|---|
| CPC OMCPC OPPS ORice Mill O Godown OC                  | Godown storing Packaging Materials |   |
| Select From Dropdown *                                 | Select Inspection Date             |   |
| Ellahabad FP School Playground(202420533110001)        | ✓ 11-12-2024                       |   |
| File should be JPG or PDF format. Size less than 1 MB. | Λ                                  |   |
|                                                        |                                    | 7 |
| Choose File sample.pdf                                 | Prillew                            |   |
| Remarks                                                | N                                  |   |
|                                                        |                                    |   |
| Type your remarks here                                 |                                    |   |

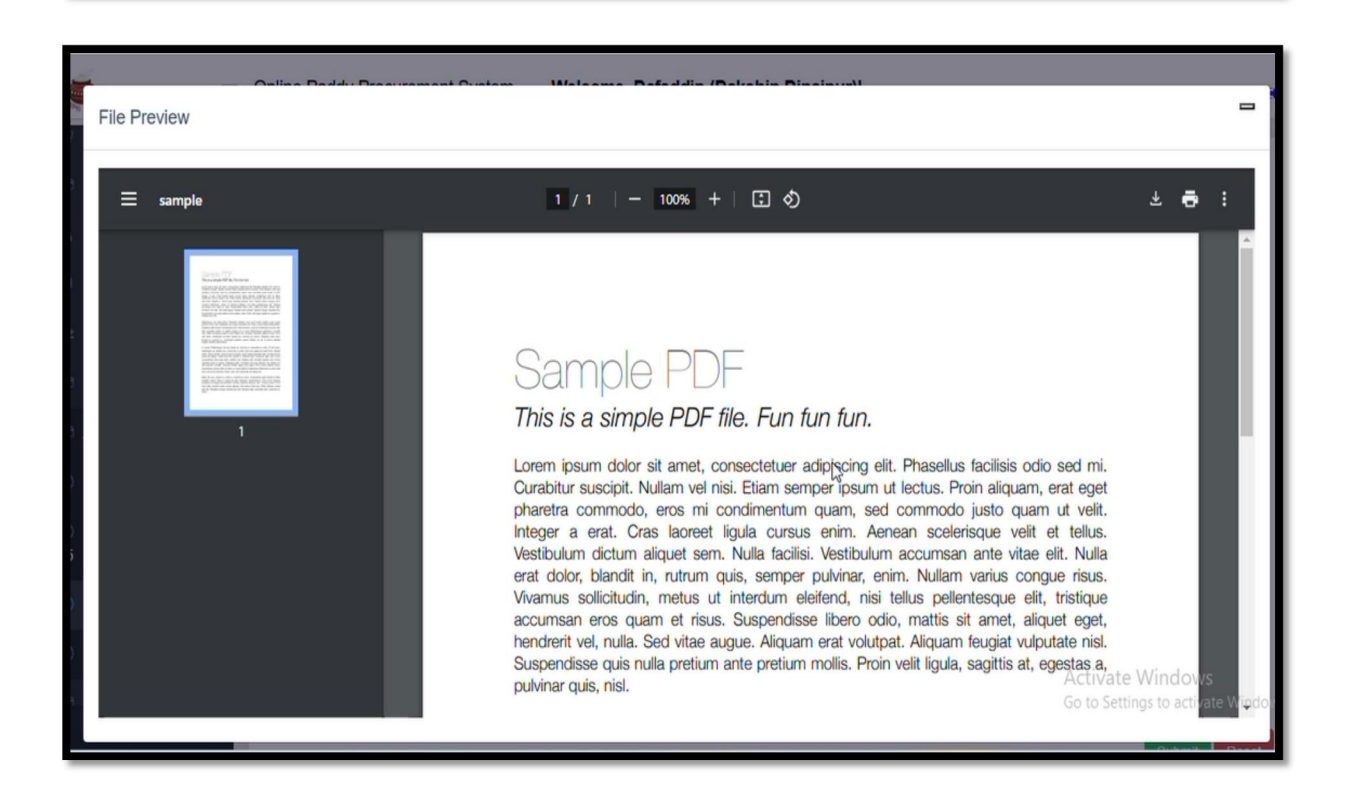

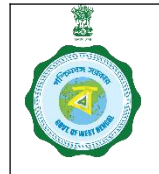

## SOP for Inspection Report Upload

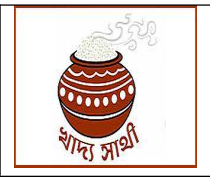

by Officials of Department and CMR Agencies

### Ver. 1.0

Release Date: 07.01.25

7. Finally, he will enter his comments and click on 'Submit' button.

| Select From Dropdown                                   | Select Inspection Date |   |
|--------------------------------------------------------|------------------------|---|
| Ellahabad FP School Playground(202420533110001)        | 11-12-2024             | • |
| File should be JPG or PDF format. Size less than 1 MB. |                        |   |
| Upload File                                            |                        |   |
| Choose File sample.pdf                                 | Preview                |   |
| Bemarke                                                |                        |   |
|                                                        |                        |   |
| restreniark                                            |                        |   |
|                                                        |                        |   |
|                                                        |                        |   |

8. On successful submission, this message will be shown.

|              | *                                           | dd-mm-yyyy |
|--------------|---------------------------------------------|------------|
| DF format. S |                                             |            |
|              | Upload Inspection                           |            |
| chosen       | Your application has been successfully sub- | mitted.    |
|              |                                             | _          |
| re           | Ok                                          |            |
|              |                                             | 6          |
|              |                                             |            |
|              | 1                                           |            |

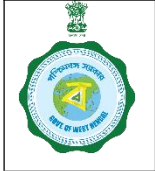

# SOP for

## Inspection Report Upload

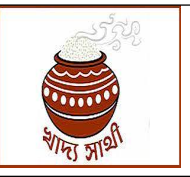

by Officials of Department and CMR Agencies

Ver. 1.0

Release Date: 07.01.25

9. Towards proper monitoring of the work, MIS reports can be viewed. There are two MIS reports related to this. First, he can go to 'Inspection Report on Location Type' to find the MIS based on type of centre/location i.e. CPC, mCPC, PPS, Rice Mill, Godown and Godown of packing materials (with date range selection).

| Center Creation                                            |               |                        |                                   |             |                 |                                |                 |
|------------------------------------------------------------|---------------|------------------------|-----------------------------------|-------------|-----------------|--------------------------------|-----------------|
| PPS Enrollment Sent Box                                    | Inspection    | Upload                 | Report                            |             |                 |                                |                 |
| Bipartite Agreement                                        | From Date     |                        | To Date                           |             |                 |                                |                 |
| <ul> <li>Center Infrastructure</li> </ul>                  | 01-12-2024    |                        | 07-01-2025                        |             | Search Reset    |                                |                 |
| No. of CPC's<br>Registered                                 |               |                        |                                   |             | STATE : WEST BE | ENGAL DCFS : DAKSHIN DINAJ     | PUR             |
| Delink Disabled                                            | Location Type | Loca                   | tion Name                         | 10 1        | Name            | IO Designation                 | Inspection Date |
| Services                                                   | CPC           | Ellahat<br>Playground( | oad FP School<br>202420533110001) | Surajit Kum | ar Debsharma    | DCFS                           | 11/12/2024      |
| <ul> <li>Inspection Report On<br/>Location Type</li> </ul> |               |                        | B                                 |             |                 |                                |                 |
| <ul> <li>Inspection Report On<br/>User Type</li> </ul>     | P ¢ Export to | Excel D                |                                   |             | 14 K4 P         | age 1 of 1 ⊨> ⊨ 50 ❤<br>Activa | te Windows      |

10. Here, the file uploaded by the IO can also be viewed.

| Inspection Uploa        | d Report                         |                 |                 |                        |
|-------------------------|----------------------------------|-----------------|-----------------|------------------------|
| From Date               | To Date                          |                 |                 |                        |
| 01-12-2024              | 07-01-2025                       | Search Res      | set             |                        |
| STATE : WES             | T BENGAL DCFS : DAKSHIN DINAJPUR | 2               |                 |                        |
| IO Name                 | IO Designation                   | Inspection Date | Upload Date     | View Report            |
| Surajit Kumar Debsharma | DCFS                             | 11/12/2024      | 07/01/2025      | View Inspection Report |
|                         |                                  |                 |                 | Ũ                      |
| 14 14                   | Page 1 of 1 (>> > > 50 🗸         |                 | View 1 - 1 of 1 |                        |
|                         |                                  |                 |                 | Activate Windows       |

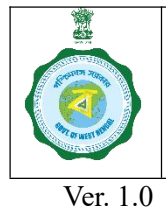

## SOP for Inspection Report Upload by Officials of Department and CMR Agencies

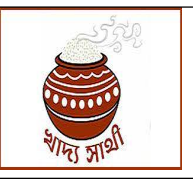

Release Date: 07.01.25

11. In 'Inspection Report on User Type', the MIS can be seen user-wise. Firstly, the report will show inspection count for each level of user i.e. Secretariat level, Directorate level, District level and Sub-division Level. On expanding a level, count for each user within that level will be shown. Additional filters of centre type and user type can be used.

| <ul> <li>PPS Enrollment Sent</li> <li>Box</li> </ul> | Inspectior                    | u Upload                | Report                  |                            |                |           |                                                    |
|------------------------------------------------------|-------------------------------|-------------------------|-------------------------|----------------------------|----------------|-----------|----------------------------------------------------|
| Bipartite Agreement                                  | From Date                     |                         | To Date                 |                            | District       |           | Center Type                                        |
| Center Infrastructure                                | 01-12-2024                    |                         | 07-01-2025              |                            | select         | ~         | select                                             |
| No. of CPC's<br>Registered                           | Select User Type              |                         |                         | _                          |                |           |                                                    |
| O Delink Disabled<br>Services                        | select                        | ~                       | Search Reset            | liser Type                 |                |           |                                                    |
| Inspection Report On<br>ocation Type                 | District Name                 | Secretariat<br>Officers | Directorate<br>Officers | District Level<br>Officers | Sub-Divisional | Tagged RO |                                                    |
|                                                      | - 10 Item(s)                  | Ν                       |                         |                            |                |           |                                                    |
| Inspection Report On<br>ser Type                     | DAKSHIN<br>DINAJPUR           | 0                       | 0                       | 1                          | 0              | 0         |                                                    |
| Contro Management                                    | MALDAH                        | 0                       | 0                       | 1                          | 0              | 0         |                                                    |
|                                                      | NORTH TWENTY<br>FOUR PARGANAS | 0                       | 0                       | 1                          | 0              | 0         |                                                    |
| Activities                                           | SOUTH TWENTY<br>FOUR PARGANAS | 0                       | 0                       | 0                          | 0              | 1         | Activate Windows<br>Go to Settings to activate Win |
| <                                                    | ALIPURDUAR                    | 0                       | 0                       | 2                          | 0              | 0         |                                                    |

12. On expanding a level, count for each user within that level will be shown.

| From Date        |   | To Date     |                  | District                           |                              | Center Type |                          |
|------------------|---|-------------|------------------|------------------------------------|------------------------------|-------------|--------------------------|
| 01-12-2024       |   | 07-01-2025  | •                | select                             | ~                            | select      | ~                        |
| Select User Type |   |             | _                |                                    |                              |             |                          |
| select           | ~ | Search Rese | et               |                                    |                              |             |                          |
|                  |   |             | _                |                                    |                              |             |                          |
|                  |   | S           | TATE : WEST BENG | AL STATE : WEST BE                 | NGAL                         |             |                          |
|                  |   | S           | TATE : WEST BENG | AL STATE : WEST BE                 | NGAL<br>er Type              |             |                          |
| User Nam         |   | CPC         | TATE : WEST BENG | AL STATE : WEST BE<br>Cente<br>PPS | NGAL<br>r Type<br>Rice Mill  | Rice Godown | Packagin<br>Material God |
| User Name        | × | CPC         | TATE : WEST BENG | AL STATE : WEST BE<br>Cente<br>PPS | NGAL<br>er Type<br>Rice Mill | Rice Godown | Packagin<br>Material Goo |